## CELL PHONE – ANDROID OUTLOOK APP INSTRUCTIONS

# Contents

| Install the Microsoft Outlook App              | 1 |
|------------------------------------------------|---|
| Add your SD68 email address to the Outlook App | 2 |
| Add a Shared Mailbox                           | 3 |
| Remove Your Email Account                      | 4 |
| Change your SD68 password                      | 5 |

# Install the Microsoft Outlook App

Download the Microsoft Outlook App from the Google Play store. (<u>https://play.google.com/store/apps/details?id=com.microsoft.office.outlook</u>) or by searching for **Microsoft Outlook** in the Google Play store.

Once Outlook is installed install, open the app and do the following:

- Microsoft Cuptokin

  Microsoft Cuptokin

  Microsoft Cuptokin

  Microsoft Cuptokin

  Microsoft Cuptokin

  Microsoft Cuptokin

  Microsoft Cuptokin

  Microsoft Cuptokin

  Microsoft Cuptokin

  Microsoft Cuptokin

  Microsoft Cuptokin

  Microsoft Cuptokin

  Microsoft Cuptokin

  Microsoft Cuptokin

  Microsoft Cuptokin

  Microsoft Cuptokin

  Microsoft Cuptokin

  Microsoft Cuptokin

  Microsoft Cuptokin

  Microsoft Cuptokin

  Microsoft Cuptokin

  Microsoft Cuptokin

  Microsoft Cuptokin

  Microsoft Cuptokin

  Microsoft Cuptokin

  Microsoft Cuptokin

  Microsoft Cuptokin

  Microsoft Cuptokin

  Microsoft Cuptokin

  Microsoft Cuptokin

  Microsoft Cuptokin

  Microsoft Cuptokin

  Microsoft Cuptokin

  Microsoft Cuptokin

  Microsoft Cuptokin

  Microsoft Cuptokin

  Microsoft Cuptokin

  Microsoft Cuptokin

  Microsoft Cuptokin

  Microsoft Cuptokin

  Microsoft Cuptokin

  Microsoft Cuptokin

  Microsoft Cuptokin

  Microsof
- 1. Open up the Outlook App. If there is an account found, select it.

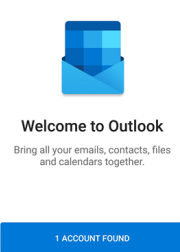

CREATE NEW ACCOUNT

2. If its your SD68 email address, select Add Account.

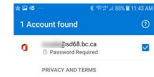

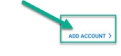

If its not, then uncheck the box and select Skip and enter your email address and Select Continue

| e ⊇ # ···                                    | 4 (Tr., 1978 & 10.58 AM | ■ ☆ @ …                | <b>\$</b> की प्र            | 🗐 94% 🛢 11:13 AM |
|----------------------------------------------|-------------------------|------------------------|-----------------------------|------------------|
| @sd68.bc.ca  @sd68.bc.ca  @ Password Require |                         | imes Add a             | account                     | 0                |
| PRIVACY AND TERMS                            | (                       | Enter your wor<br>@sd6 | k or personal em<br>8.bc.ca | ail address.     |
|                                              |                         | @live.com              | @msn.com                    | @hotmail.com     |
|                                              |                         | G                      | ADD GOOGLE ACC              | DUNT             |
|                                              |                         |                        | -                           | CONTINUE >       |

3. Activate the Account and Activate the Device Policy

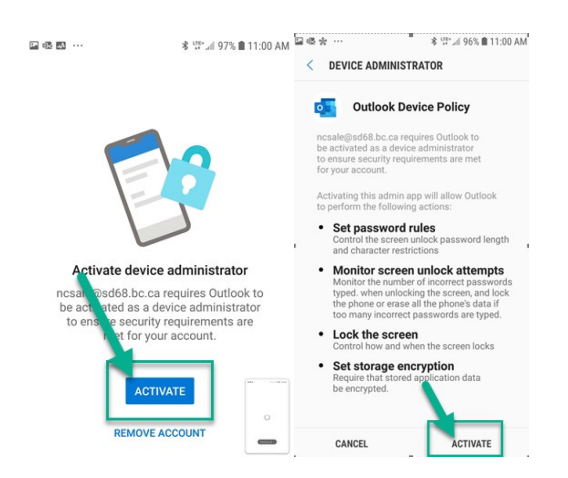

4. Select Accept or Decline for testing and Continue to Outlook

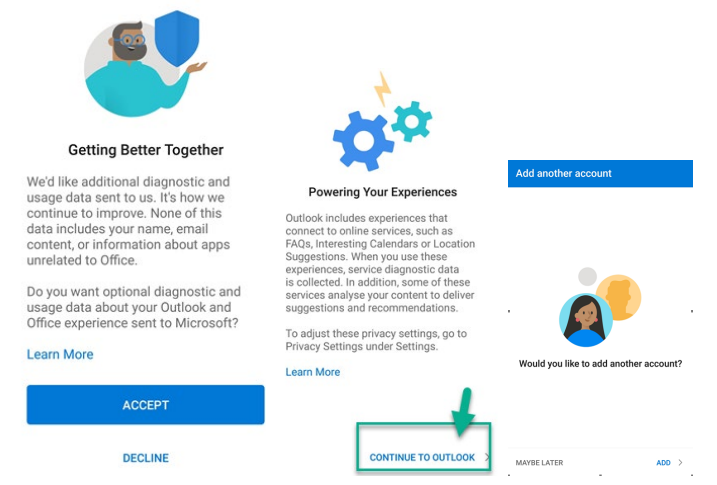

5. Add another account? Select Maybe Later

### Add your SD68 email address to the Outlook App

1. Open the Outlook app, press your profile picture at the top left of the screen then select the Settings cog at the bottom left of the screen.

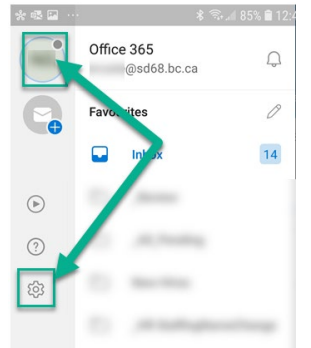

2. Select Add Mail Account then select Add an email account

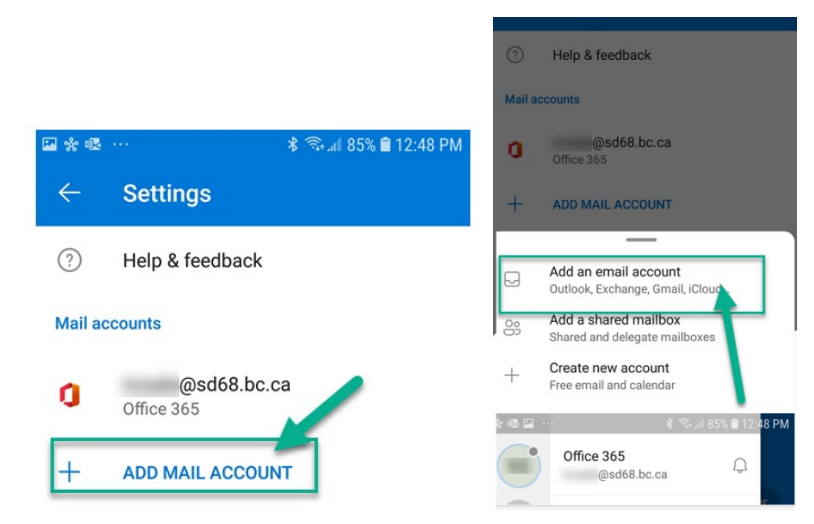

3. Activate the Account and Activate the Device Policy

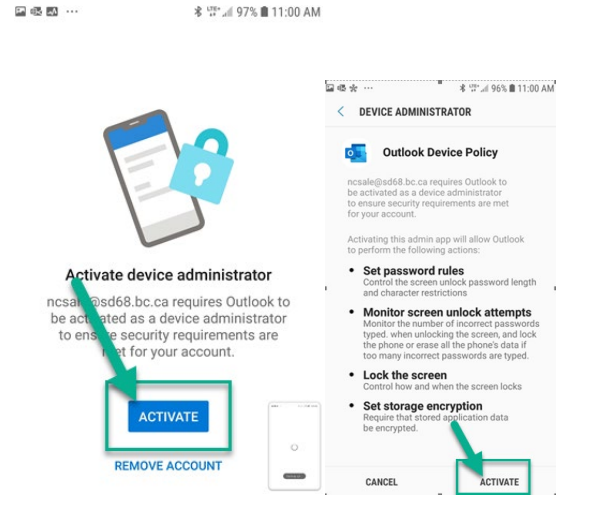

## Add a Shared Mailbox

1. Open the Outlook app, select your profile picture at the top left of the screen then select the Settings cog at the bottom left of the screen.

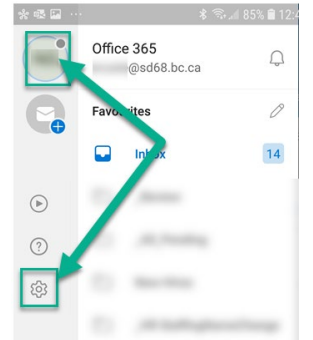

2. Select Add Mail Account then select Add a shared mailbox

- 🕏 🖘 💷 85% 🛢 12:48 PM Settings Add an email account Help & feedback ? Outlook, Exchange, Gmail, iCloud. Mail accounts Add a shared mailbox 8 Shared and delegate mailboxes @sd68.bc.ca 0 Office 365 Create new account +Free email and calendar ADD MAIL ACCOUNT
- 3. Select your Email address

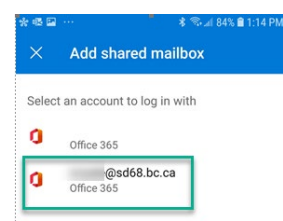

4. Type the name of your shared mailbox in front of the @sd68.bc.ca and select Continue

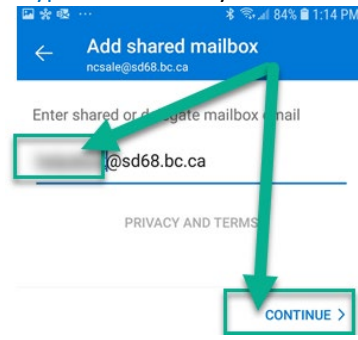

- 5. Both your email account and Shared mailbox can now be accessed in Outlook
  - asd68.bc.ca) Office 365 ٥
  - @sd68.bc.ca Office 365 Shared Mailbo 0

### **Remove Your Email Account**

Follow the steps below to remove your SD68 email account from the Outlook app.

1. Open the Outlook app, press your profile picture at the top left of the screen then select the Settings cog at the bottom left of the screen.

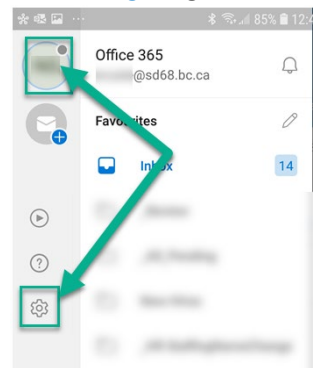

#### 2. Select your SD68 email account

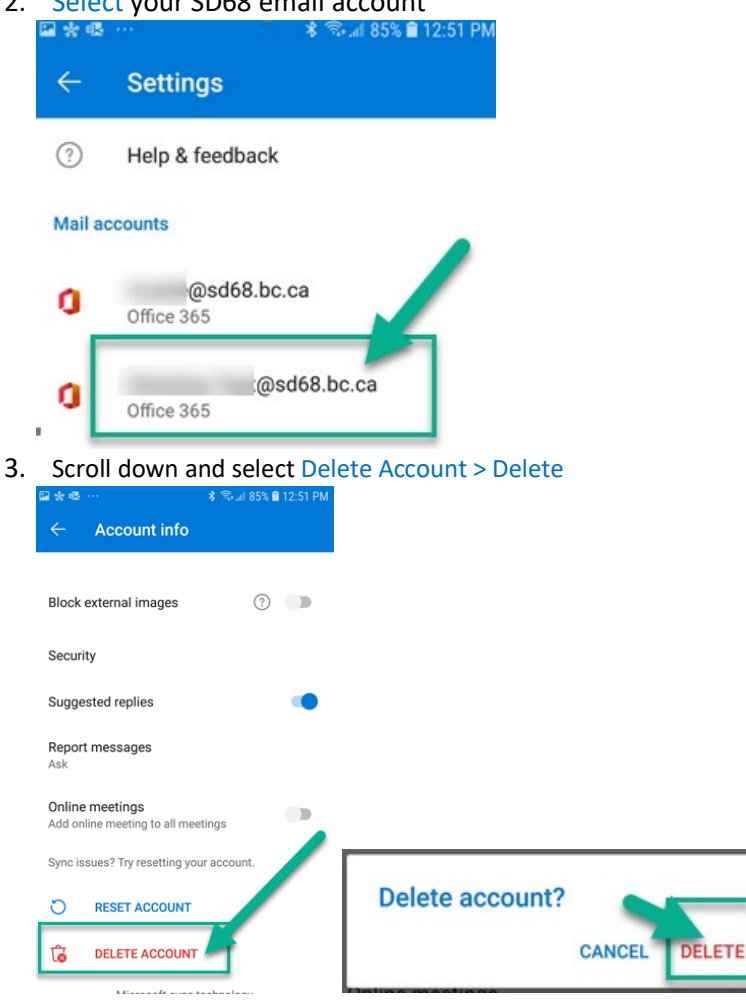

# Change your SD68 password

To change your SD68 password, remove your email account from the Outlook App and add your SD68 email address to the Outlook App again.

You will be prompted for your password when you add the account and enter your new password.